# INHALT

| 4.2.   | HC-A16KNX                        |     |
|--------|----------------------------------|-----|
| 4.2.1. | Technische Daten                 |     |
| 4.2.2. | Installation                     |     |
|        | 4.2.2.1. Sicherheitsübersicht    |     |
|        | 4.2.2.2. Abmessungen             |     |
|        | 4.2.2.3. Teileliste              |     |
|        | 4.2.2.4. Beschreibung der Teile  |     |
|        | 4.2.2.5. Platzbedarf             |     |
|        | 4.2.2.6. Installationsschritte   |     |
|        | 4.2.2.7. Kabelanschluss          | 210 |
|        | 4.2.2.8. Prüfverfahren           |     |
| 4.2.3. | Betrieb                          | 213 |
|        | 4.2.3.1. KNX Addresse            |     |
|        | 4.2.3.2. Daten verfügbar         |     |
|        | 4.2.3.3. Konfigurationsverfahren |     |
| 4.2.4. | Fehlerbehebung                   |     |

205

## 4.2. HC-A16KNX

### 4.2.1. Technische Daten

#### Technische Beschreibung der Hardware

| Element             | Technische Beschreibung                              |  |  |
|---------------------|------------------------------------------------------|--|--|
| Stromversorgung     | 1~230 V ±10% 50Hz                                    |  |  |
| Verbrauch           | 25 W (maximal)                                       |  |  |
| Außenabmessungen    | Breite: 143 mm, Tiefe: 302 mm, Höhe: 76 mm           |  |  |
| Gewicht             | 1,75 kg                                              |  |  |
| Montagebedingungen  | Innen (in einer Bedienungstafel oder als Tischgerät) |  |  |
| Umgebungstemperatur | 0~40 °C                                              |  |  |
| Luftfeuchtigkeit    | 20~85% (ohne Kondensation)                           |  |  |

#### H-LINK

| Element                      | Technische Beschreibung                             |
|------------------------------|-----------------------------------------------------|
| Kommunikation mit            | HITACHI PACKAGED                                    |
| Kommunikationsleitung        | Abgeschirmtes, paarverseiltes Kabel, ohne Polarität |
| Kommunikationssystem         | Halbduplex                                          |
| Kommunikationsmethode        | Asynchron                                           |
| Übertragungsgeschwindigkeit  | 9600 Bauds                                          |
| Kabellänge                   | 1000 m maximal (Gesamtlänge des HLINK I/O-Busses)   |
| Maximale Anzahl an HC-A16KNX | 8 HC-A16KNX/H-LINK SYSTEM (PACKAGED)                |

# 4.2.2. Installation

#### 4.2.2.1. Sicherheitsübersicht

|                                       | VORSICHT                                                                                                    |  |  |  |  |  |
|---------------------------------------|----------------------------------------------------------------------------------------------------|--|--|--|--|--|
| Sc<br>Ste<br>Le:<br>Le:               | Schließen Sie den Spannungseingang erst nach korrektem Abschluss der Installationsarbeiten an das<br>Steuerungssystem an.<br>Lesen Sie dieses Handbuch vor der Installation sorgfältig durch.<br>Lesen Sie dieses Handbuch bevor Sie HC-A16KNX konfigurieren.                                                                                                    |  |  |  |  |  |
|                                       | ACHTUNG                                                                                                    |  |  |  |  |  |
| In:<br>- mi<br>- mi<br>- mi<br>- in   | stallieren Sie HC-A16KNX nicht an Orten :<br>it Dampf, Öl oder sich fein verteilenden Flüssigkeiten.<br>it Hitzequellen in der Nähe (schwefelsäurehaltige Umgebungen).<br>it einer möglichen Aufstauung, Erzeugung, oder Leckage von entzündbaren Gasen.<br>Meeresnähe, in salzhaltigen, säurehaltigen oder alkalinen Umgebungen.                                                                                                    |  |  |  |  |  |
|                                       | ACHTUNG                                                                                                    |  |  |  |  |  |
| In<br>Q<br>Ve<br>Sc<br>er<br>Be<br>St | stallieren Sie HC-A16KNX in ausreichender Entfernung zu möglichen<br>uellen elektromagnetischer Wellen.<br>alten Sie die vor Ort geltenden Elektrovorschriften ein.<br>erwenden Sie einen Stromkreis, der keinen Lastspitzen ausgesetzt ist.<br>orgen Sie für ausreichend Freiraum um HC-A16KNX (siehe Abbildung), damit<br>tstehende Wärme leicht entweichen kann (siehe "Installation").<br>ei senkrechter Installationsposition des HC-A16KNX müssen die<br>romversorgung unten und die Ausgänge der Temperatursteuerung oben liegen |  |  |  |  |  |
|                                       | VORSICHT                                                                                                    |  |  |  |  |  |

Dieses Gerät darf nur von Erwachsenen und befähigten Personen betrieben werden, die zuvor technische Informationen oder Instruktionen zur dessen sachgemässen und sicheren Handhabung erhalten haben. Achten Sie darauf, dass Kinder nicht mit dem Gerät spielen.

### 4.2.2.2. Abmessungen

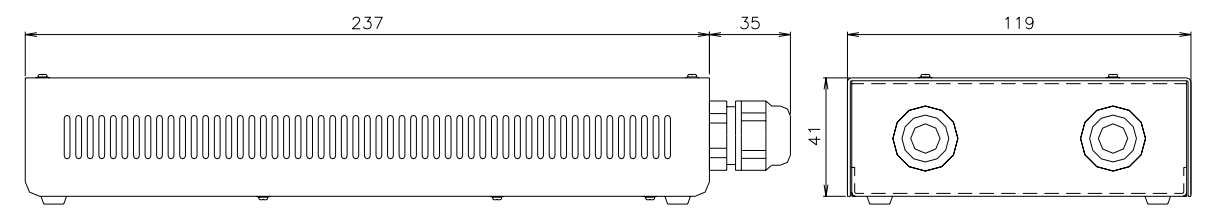

#### 4.2.2.3. Teileliste

Überprüfen Sie beim Auspacken des HC-A16KNX-Geräts, dass es keine Transportschäden aufweist. Überprüfen Sie Inhalt und die Menge der Zubehörteile in der Verpackung. Die Verpackung enthält folgende Teile:

| Abbildur          | ng | Menge | Anmerkungen                                                    |
|-------------------|----|-------|----------------------------------------------------------------|
|                   | 0  | 1     | HC-A16KNX steuert den Systembetrieb über<br>diese KNX-Gateway. |
| <pre>UEUE o</pre> | ٥  |       |                                                                |

#### 4.2.2.4. Beschreibung der Teile

Die Abbildung zeigt die Bezeichnungen der HC-A16KNX-Komponenten.

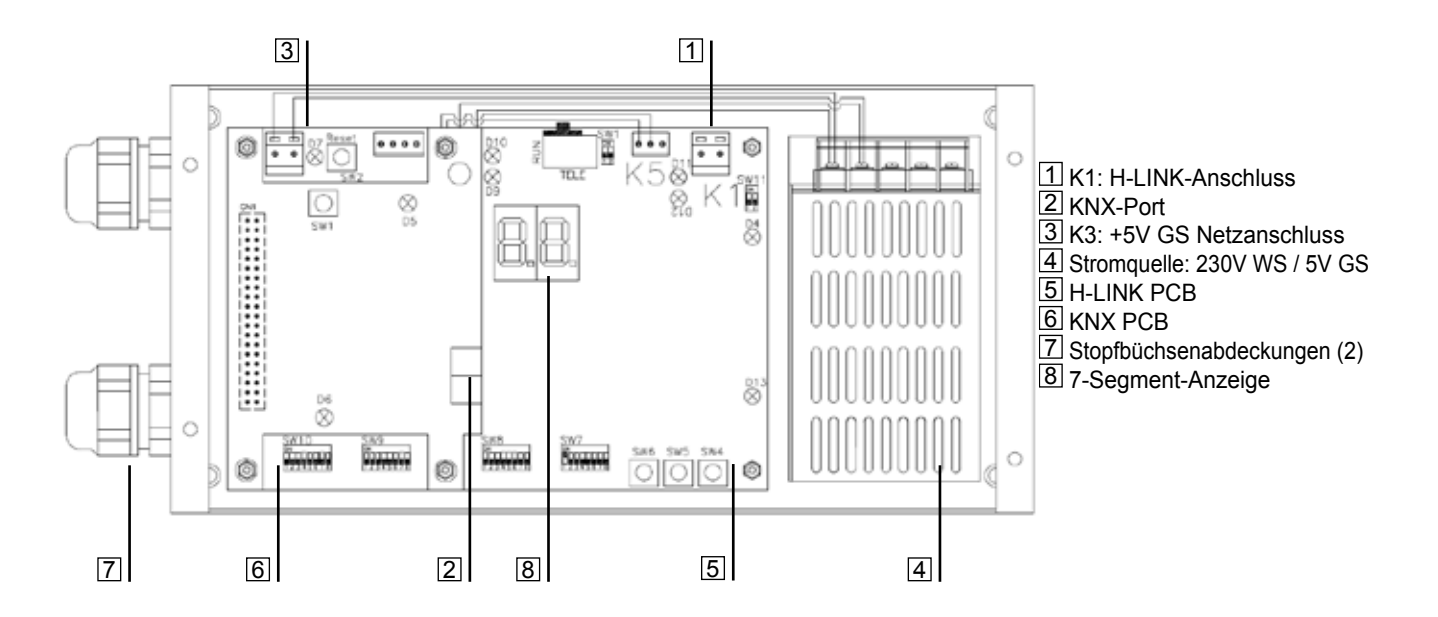

#### 4.2.2.5. Platzbedarf

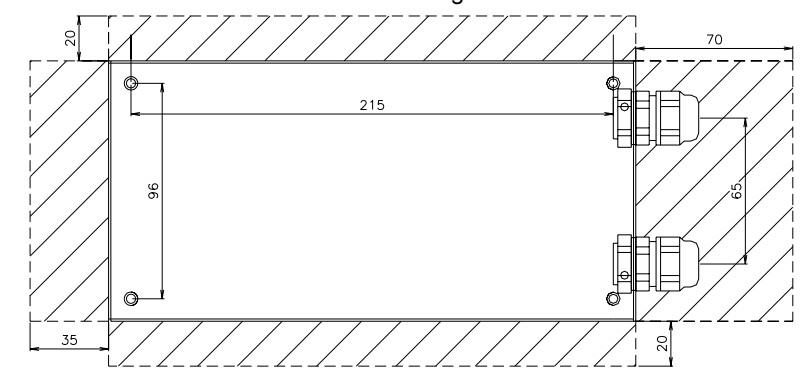

Halten Sie den schraffierten Bereich frei für Belüftung und Kabelanschlüsse.

#### 4.2.2.6. Installationsschritte

Gehen Sie nach folgendem Verfahren vor:

- 1 Entfernen Sie die Gummifüße
- 2 Lösen Sie die 4 Schrauben von der oberen Abdeckung und entfernen Sie diese
- 3 Befestigen Sie das Gehäuse mit M4-Schrauben (nicht mitgeliefert) von innen an der senkrechten hinteren Platte und bringen Sie an der Außenseite 3mm-Unterlegscheiben an, um einen Abstand zwischen Gehäuse und Wand zu schaffen.
- 4 Montieren Sie die obere Abdeckung wieder. Achten Sie darauf, dass die Montageposition korrekt ist.

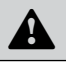

#### ACHTUNG

- Stellen Sie vor Anlegen einer Spannung und Einschalten des HC-A16KNX Folgendes sicher:
- 1. Alle anzuschließenden Kreisläufe sind korrekt verbunden.
- 2. Alle H-Link-Verbindungen wurden eingerichtet.
- 3. Beachten Sie die örtlichen Vorschriften für den elektrischen Anschluss von HC-A16KNX und den dazugehörigen Kreisläufen.

Geräte, die beim Einschalten des HC-A16KNX nicht angeschlossen oder mit Strom versorgt sind, werden nicht erkannt und müssen später konfiguriert werden.

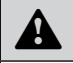

#### VORSICHT

- Die Signalkabel sollten so kurz wie möglich sein. Halten Sie einen Abstand von mehr als 150 mm zu anderen spannungsführenden Kabeln. Verlegen Sie sie nicht zusammen (sie können sich allerdings überkreuzen). Sollte es notwendig sein, sie gemeinsam zu verlegen, treffen Sie zur Vermeidung von Störungen folgende Maßnahmen:
- Schützen Sie das Signalkabel mit einem Metallrohr, das an einem Ende geerdet ist.
- Verwenden Sie für die Kommunikation abgeschirmte, an einem Ende geerdete Kabel.

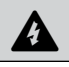

#### GEFAHR

- Unterbrechen Sie vor eventuellen Arbeiten am Gerät immer die Stromversorgung zum HC-A16KNX, um einen elektrischen Schlag zu vermeiden.
- Schließen Sie die Schnittstelle nicht an die Stromversorgung an, solange die Installation nicht abgeschlossen ist.
   Befolgen Sie die örtlichen Sicherheitsvorschriften und Bestimmungen, wenn Sie das Gerät an das Stromnetz anschließen.
- Sie benötigen ein Dreiaderkabel (doppeladrig und Erdung) mit einem geeigneten Stecker an einem Ende.

209

#### 4.2.2.7. Kabelanschluss

Damit HC-A16KNX korrekt funktioniert, muss es an den entsprechenden Leitungen für Eingangs- und Ausgangssignale, an die Netzkabel und H-LINK angeschlossen sein.

| Nr. | Anschluss                                                  | Technische Beschreibung der Kabel                                                                                                    |
|-----|------------------------------------------------------------|----------------------------------------------------------------------------------------------------|
| 1   | Netzanschluss<br>1~ 230V 50Hz 25W<br>(mit Schutzschaltung) | Auswahl der Kabel gemäß örtlichen Vorschriften (empfohlene Mindeststärke: 1,5 mm <sup>2</sup> H05RN-F)                                                                                                    |
| 2   | KNX                                                        | 2 Kabelbündel 0,75 mm² (Typ H05RN-F). Unterschiedliche Farben für jedes Kabel verwenden. (KNX-Port)                                                                                                    |
| 3   | H-LINK                                                     | Kommunikationskabel für die Verbindung des HC-A16KNX mit einer<br>Hitachi-Anlage, per CSNET WEB oder einem anderen Hitachi-Gerät unter<br>Verwendung derselben H-LINK-Anschlüsse.<br>Abgeschirmtes, paarverseiltes Kabel, 0,75 mm² (Typ H05RN-F).<br>Die Abschirmung darf nur an einer Kabelseite geerdet sein. |
| 4   | PCB-Stromversorgung<br>+5V GS. Imax.= 5 A GS               | Paarkabel, 0,75 mm² (Typ H05RN-F).                                                                                                    |

| i | HINWEIS                                         |
|---|-------------------------------------------------|
| A | Alle Kabel, außer werden vor Ort bereitgestellt |

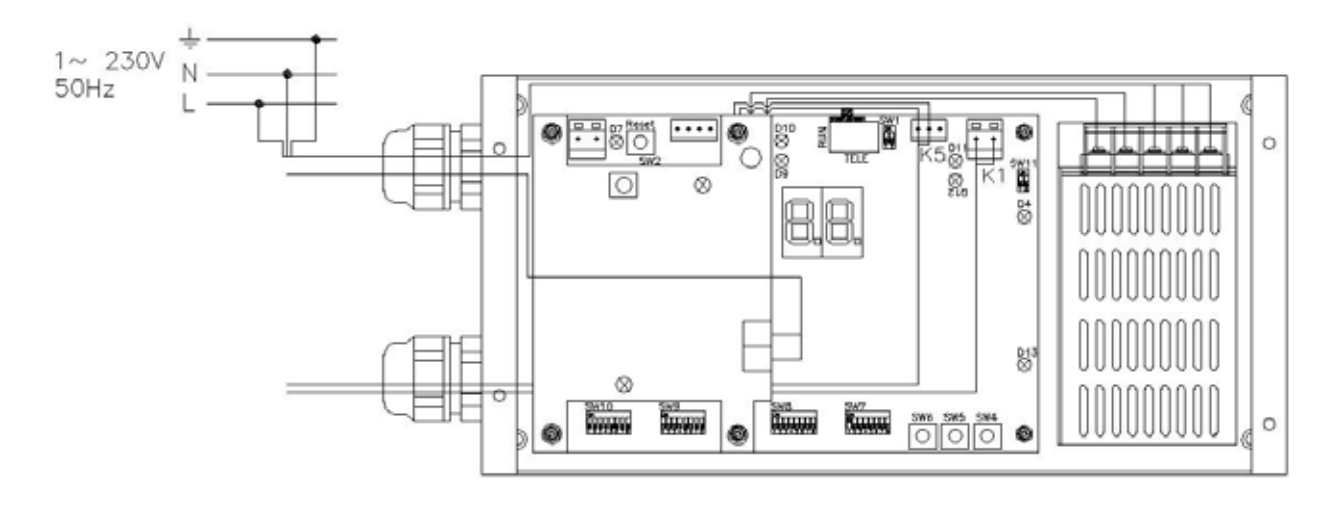

Vor Ort bereitgestellte Schutzvorrichtungen: CB/EF: 5A ELB: 2/40A/30mA CB: Trennschalter EF: Elektrische Sicherung ELB: FI-Schutzschalter

# Einstellung DIP-Schalter

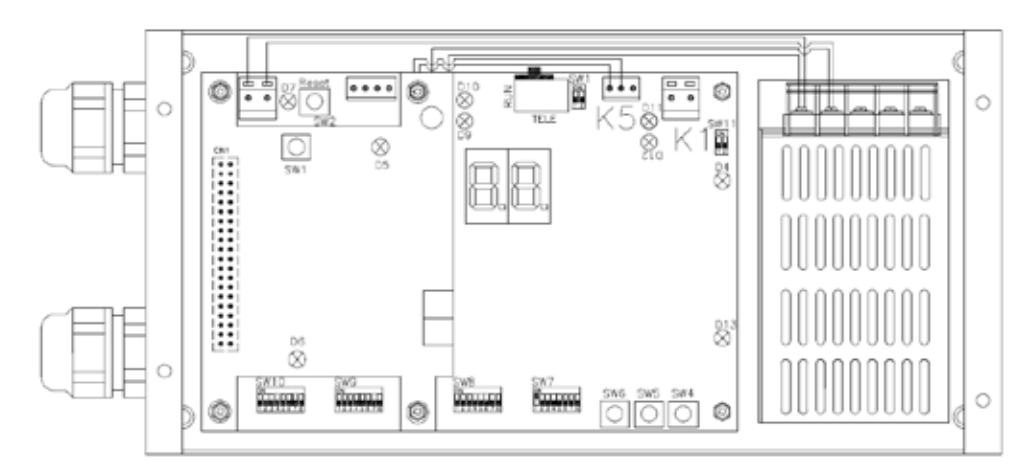

| Name          | Funktion                      | Werkseitige<br>Einstellung | Beschreibung                                                                                                    |
|---------------|-------------------------------|----------------------------|----------------------------------------------------------------------------------------------------|
| SW1           | Reset KNX-PCB                 | -                          | Resettaste. Drücken, wenn die KNX-Kommunikation gesperrt wurde.                                                                                                    |
| SW2           | Reset                         | _                          | Resettaste. Drücken, wenn das Programm gesperrt wurde.                                                                                                    |
| SW3<br>(TELE) | Nicht verfügbar               | NN                         | Für werkseitige Prüfzwecke. Auf keinen Fall umstellen.                                                                                                    |
| SW4           | Konfiguration                 | _                          | Funktionseinstellungen                                                                                                    |
| SW5           | Konfiguration                 | _                          | Funktionseinstellungen                                                                                                    |
| SW6           | Konfiguration                 | _                          | Funktionseinstellungen                                                                                                    |
| SW7           | Optionen 2                    | ON<br>1 2 3 4 5 6 7 8      | Konfiguration als HAUPTEINHEIT HC-A16KNX: SW7-1=ON.<br>Nur ein HC-A16KNX kann als HAUPTEINHEIT HC-A16KNX<br>festgelegt werden. Standardmäßige Einstellung.<br>Konfiguration als ARBEITSEINHEIT HC-A16KNX: SW7-1= OFF.<br>Ein HC-A16KNX sollte als HAUPTEINHEIT konfiguriert werden.<br>Der Rest der HC-A16KNX muss als ARBEITSEINHEIT konfiguriert<br>werden. |
| SW8           | Optionen 1<br>(Anwendungsart) | ON<br>1 2 3 4 5 6 7 8      | Alle auf aus (ohne Funktion)                                                                                                    |
| SW9           | Nicht verfügbar               | ON<br>1 2 3 4 5 6 7 8      | Alle auf aus (ohne Funktion)                                                                                                    |
| SW10          | HC-A16KNX-<br>Adresse         | ON<br>1 2 3 4 5 6 7 8      | HC-A16KNX-Adresse von 0 bis 31 über Pins 1 bis 5                                                                                                    |
| SW11          | H-LINK DSW                    | ON<br>1 2                  | SW11-1: H-LINK-Endwiderstand<br>SW11-2: Nicht verwendet                                                                                                    |
| D4, D11       | H-LINK                        | _                          | H-LINK-Übertragung                                                                                                    |
| D5            | Nicht verwendet               | -                          |                                                                                                    |
| D6            | Alarm<br>Gerätekonfiguration  | _                          | ON- Kein Alarm<br>OFF- Geräte nicht konfiguriert                                                                                                    |
| D7            | Strom                         | _                          | Stromversorgung ON/OFF                                                                                                    |
| D9/D10        | Nicht verwendet               | -                          | -                                                                                                    |
| D12           | KNX                           | -                          | Interne Kommunikation zwischen der KNX-PCB und der H-LINK-PCB.                                                                                                    |
| D13           | Betrieb                       | -                          | Normaler Softwarebetrieb                                                                                                    |

Steuerungen

Technisches Handbuch

#### Beispiel

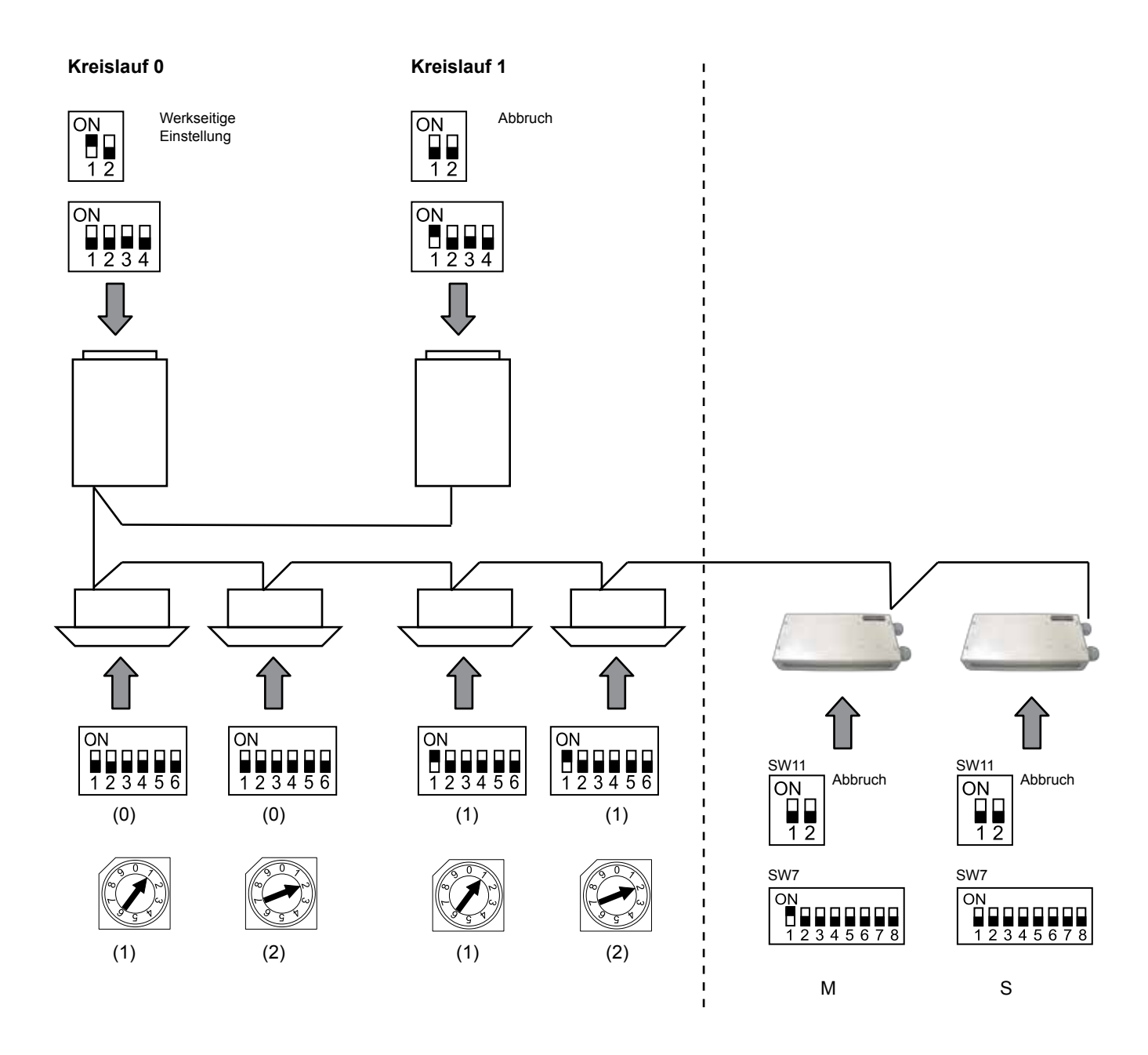

#### 4.2.2.8. Prüfverfahren

Zur Prüfung des HC-A16KNX schalten Sie ihn aus und wieder ein und überprüfen Sie, dass in der 7-Segment-Anzeige der aktuelle Software-Wert erscheint.

 HINWEIS

 Fragen Sie Ihren Hitachi-Vertragshändler, welcher Prüfwert die letzte Firmware-Version hat

212 TC

### 4.2.3. Betrieb

#### 4.2.3.1. KNX Addresse

Die KNX-Standardadresse für dieses Gerät ist 1.1.1. Sie kann später durch Verwendung der ETS-Software von der KNX-Association modifiziert werden.

#### 4.2.3.2. Daten verfügbar

Maximal können 16 Geräte mit HC-A16KNX gesteuert werden. Jedes Gerät besitzt 15 Kommunikationsobjekte. Diese Objekte werden im Folgenden erklärt:

| Adresse | Name                               | Länge   | Beschreibung                                                                                                    | Werte                                                                                                    |
|---------|------------------------------------|---------|----------------------------------------------------------------------------------------------------|----------------------------------------------------------------------------------------------------|
| 0       | Gerät-N On/Off                     | 1 Bit   | Befehl EIN / AUS.                                                                                                    | 0-On<br>1-Off                                                                                                    |
| 1       | Gerät-N Modus                      | 1 Byte  | Befehl Betriebsarteinstellung.                                                                                                    | 0 = Auto<br>1 = Wärme<br>2 = Trocknen<br>3 = Lüfter<br>4 = Kühlen                                                 |
| 2       | Gerät-N-Lüfter                     | 1 Byte  | Befehl Lüftereinstellung.                                                                                                    | 0~30%= Niedrig<br>31~60%= Mittel<br>61~100%= Hoch                                                                 |
| 3       | Gerät-N<br>Luftklappenskala        | 1 Byte  | Einstellung Luftklappenposition.                                                                                                    | 0~15% = Pos0<br>16~30% = Pos1<br>31~45% =Pos2<br>46~60% = Pos3<br>61~75% =Pos4<br>76~90% = Pos5<br>91~100% = Pos6 |
| 4       | Gerät-N automatische<br>Luftklappe | 1 Bit   | Einstellung automatische Luftklappe.                                                                                                    | 1 = Automatische Luftklappe<br>aktiviert                                                                          |
| 5       | Gerät-N Temperatur<br>einstellen   | 2 Bytes | Temperatureinstellung.                                                                                                    | 17~30°C                                                                                                    |
| 6       | Gerät-N<br>Umgebungstemperatur     | 2 Bytes | Umgebungstemperatur.                                                                                                    | 17~30°C                                                                                                    |
| 7       | Gerät-N Alarm                      | 1 Bit   | Alarmmeldung.                                                                                                    | 1 = Alarm bei Gerät N                                                                                             |
| 8       | Gerät-N Alarmcode                  | 1 Byte  | Alarmcode.                                                                                                    | Sehen Sie in der Fehlertabelle von HC-A16KNX nach.                                                                |
| 9       | Gerät-N Modus Kühlen               | 1 Bit   | Befehl Kühlbetrieb.                                                                                                    | 1 = Modus Kühlen aktiviert                                                                                        |
| 10      | Gerät-N Modus<br>Trocknen          | 1 Bit   | Befehl Trockenbetrieb.                                                                                                    | 1 = Modus Trocknen aktiviert                                                                                      |
| 11      | Gerät-N Modus Lüfter               | 1 Bit   | Befehl Lüftermodus.                                                                                                    | 1 = Modus Lüfter aktiviert                                                                                        |
| 12      | Gerät-N Modus Heizen               | 1 Bit   | Befehl Betriebsart HEAT.                                                                                                    | 1 = Modus Wärme aktiviert                                                                                         |
| 13      | Gerät-N Modus Auto                 | 1 Bit   | Befehl automatischer Betrieb.                                                                                                    | 1 = Modus Auto aktiviert                                                                                          |
| 14      | Gerät-N Sperren                    | 1 Bit   | In der Ja-Stellung arbeitet das Gerät nur<br>mit KNX-Befehlen, in der Nein-Stellung<br>kann es lokale Befehle sowie Befehle von<br>KNX empfangen. | 0 = Nein<br>1 = Ja                                                                                                |

# i

#### HINWEIS

Die Offset-Position ist ( $N^*15$ ) + Adresse. "N" ist hierbei die Innengeräteposition in der Adressen-Tabelle ( $0^{-15}$ ) und "Adresse" die Position des Registers wie in der Tabelle angegeben.

Adressen von 9 bis 13 können zusammen arbeiten. Sie werden zur Einstellung des Funktionsmodus verwendet. Sie können nur einzeln aktiviert werden. Wird eines dieser Bits auf 1 eingestellt, werden die anderen auf 0 gesetzt.

#### ■ Globale Objekte:

|         | •             |           |                                                                             |                 |
|---------|---------------|-----------|-----------------------------------------------------------------------------|-----------------|
| Adresse | Name          | Länge     | Beschreibung                                                                | Werte           |
| 1~16    | Gerät-1~16    | 1 Bit pro | Zeigt an, wenn HC-A16KNX die Kommunikation mit der H-LINK-PCB               | 1=Kommunikation |
|         |               | Gerät     | für das Gerät N verwendet, wobei N die zu lesende Adresse ist.              | funktioniert    |
| 240     | Alarm         | 1 Bit     | Der Wert 1 bedeutet, dass es nicht möglich ist mit der H-LINK-PCB           | 1=Alarm         |
|         | Kommunikation |           | zu kommunizieren. 0-Stellung, die Kommunikation funktioniert ordnungsgemäß. | Kommunikation.  |
|         |               |           |                                                                             |                 |

#### TCDE0061 rev 1 - 05/2010

213

Steuerungen

Technisches Handbuch

#### ■ Fehlercodeliste:

| Code (hexadezimal) | Beschreibung                |
|--------------------|-----------------------------|
| 0                  | Kein Fehler                 |
| 1~98               | Siehe Hitachi-Dokumentation |
| 99                 | Gerät nicht konfiguriert    |

#### 

| Adresse | Name              | Beschreibung                                 | Werte                                                                                                    | Lesen/Schreiben   |
|---------|-------------------|----------------------------------------------|----------------------------------------------------------------------------------------------------|-------------------|
| 0       | EXIST             | EXIST                                        | 0: Existiert nicht<br>1: Existiert                                                                                  | Lesen             |
| 1       | SYSTEM_ADDRESS    | Systemadresse                                | H-LINK 1: 0 ~ 15                                                                                                    | Locon             |
| 2       | UNIT_ADDRESS      | Geräteadresse                                | H-LINK 2: 0 ~ 63                                                                                                    | Lesen             |
| 3       | ONOFF_SET         | Ein/Aus-Einstellbefehl                       | 0: Stopp<br>1: In Betrieb                                                                                           | Lesen/Schreiben   |
| 4       | MODE_SET          | Betriebsarteinstellung                       | 0: Kühlen<br>1: Trocknen<br>2: Lüfter<br>3: Wärme<br>4: Auto                                                        | Lesen/Schreiben   |
| 5       | FAN_SET           | Befehl Lüftereinstellung                     | 0: Niedrig<br>1: Mittel<br>2: Hoch                                                                                  | Lesen/Schreiben   |
| 6       | TEMP_SET          | Einstelltemperatur                           | 17°C ~ 30°C                                                                                                    | Lesen/Schreiben   |
| 7       | LOUVER_SET        | Luftklappeneinstellung                       | 0 ~ 8 (8 ist Auto)                                                                                                  | Lesen/Schreiben   |
| 8       | CENTRAL_SET       | Zentraleinstellung                           | Bit 0: Ein/Aus (kann jederzeit<br>gestoppt werden)<br>Bit 1: Modus<br>Bit 2: Temperatureinstellung<br>Bit 3: Lüfter | Lesen/Schreiben   |
| 9       | ONOFF_STATUS      | ON/OFF-Status                                | 0: Aus<br>1: Ein                                                                                                    | Lesen             |
| 10      | MODE_STATUS       | Statusmodus                                  | 0: Kühlen<br>1: Trocknen<br>2: Lüfter<br>3: Wärme<br>4: Auto                                                        | Lesen             |
| 11      | FAN_STATUS        | Lüfter Status                                | 0: Niedrig<br>1: Mittel<br>2: Hoch                                                                                  | Lesen             |
| 12      | TEMP_STATUS       | Temperatureinstellung                        | 17°C bis 30°C                                                                                                    | Lesen             |
| 13      | LOUVER_STATUS     | Louver Status                                | 0 ~ 8 (8 ist Auto)                                                                                                  | Lesen             |
| 14      | (nicht verwendet) | (nicht verwendet)                            |                                                                                                    | (nicht verwendet) |
| 15      | READ_TIN          | Ablesedaten der Wasserein-<br>lasstemperatur | -63 °C ~ 63 °C                                                                                                    | Lesen             |
| 16~18   | (nicht verwendet) | (nicht verwendet)                            |                                                                                                    | (nicht verwendet) |
| 19      | ERROR_CODE        | Alarmcode                                    |                                                                                                    | Lesen             |
| 20~21   | (nicht verwendet) | (nicht verwendet)                            |                                                                                                    | (nicht verwendet) |
| 22      | OPER_CONDITION    | Gerätebetriebszustand                        | 0: AUS<br>1: Thermo OFF<br>2: Thermo ON<br>3: Alarm                                                                 | Lesen             |
| 23~31   | (nicht verwendet) | (nicht verwendet)                            |                                                                                                    | (nicht verwendet) |

| 11 |  |
|----|--|
|    |  |
|    |  |

HINWEIS

- Die Offset-Position ist: 20000 + N\*32 + Adresse, wie in der Tabelle angezeigt, wobei N die Innengeräteposition in der Adressen-Tabelle ist

- Status- (Realwert) und Einstellparameter (Einstellwert) sind gewöhnlich gleich, aber in einigen Fällen können sie unterschiedlich sein. Es sollten Parameter für die Normalsteuerung eingestellt werden.

TCDE0061 rev 1 - 05/2010

HC-A16KNX

#### \* CHILLER: Daten verfügbar

| Adresse | Name                                             | Beschreibung                               | Werte                                               | Lesen/Schreiben   |
|---------|--------------------------------------------------|--------------------------------------------|-----------------------------------------------------|-------------------|
| 0       | EXIST                                            | Existiert                                  | 0: Existiert nicht<br>1: Existiert                  | Lesen             |
| 1       | SYSTEM_ADDRESS Chiller-Adresse 0~ 15 in H-LINK 1 |                                            | 0~ 15 in H-LINK 1                                   | Lesen             |
| 2       | ONOFF_SET                                        | Ein/Aus-Einstellbefehl:                    | 0: Stopp<br>1: In Betrieb                           | Lesen/Schreiben   |
| 3       | MODE_SET                                         | Betriebsarteinstellung                     | 0: Kühlen<br>1: Wärme                               | Lesen/Schreiben   |
| 4       | TEMP_SET_C                                       | COOL Temperatur einstellen                 | (siehe Hinweis *) Lesen/Schreibe                    |                   |
| 5       | TEMP_SET_H                                       | HEAT Temperatur einstellen                 |                                                     |                   |
| 6       | CENTRAL_SET                                      | Zentraleinstellung                         | 0: Intern<br>1: Fernbedienung                       | Lesen/Schreiben   |
| 7       | ONOFF_STATUS                                     | ON/OFF-Status                              | 0: Aus<br>1: Ein                                    | Lesen             |
| 8       | MODE_STATUS                                      | Statusmodus                                | 0: Kühlen<br>1: Wärme                               | Lesen             |
| 9       | TEMP_C_STATUS                                    | COOL Temperatureinstellung                 |                                                     | Lesen             |
| 10      | TEMP_H_STATUS                                    | HEAT Temperatureinstellung                 |                                                     | Lesen             |
| 11      | WATER_INLET                                      | Einlasstemperatur                          |                                                     | Lesen             |
| 12      | WATER_OUTLET                                     | Auslasstemperatur                          |                                                     | Lesen             |
| 13      | AMBIENT_TEMPERATURE                              | Umgebungstemperatur                        |                                                     | Lesen             |
| 14      | OPER_CONDITION                                   | Gerätebetriebszustand                      | 0: OFF<br>1: Thermo OFF<br>2: Thermo ON<br>3: Alarm | Lesen             |
| 15      | ERROR_CODE_CH                                    | Alarmcode für allgemeinen<br>CHILLER-Alarm |                                                     | Lesen             |
| 16~21   | ERROR_CODE_CYC                                   | Alarmcode für Kreislaufalarm (1~6)         |                                                     | Lesen             |
| 22~31   | (nicht verwendet)                                | (nicht verwendet)                          | (nicht verwendet)                                   | (nicht verwendet) |

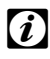

# *i* Hinweise:

- Die Offset-Position ist: 40000 + N\*32 + Adresse wie in der Tabelle gezeigt, wobei N die Wasserkühler-Adresse ist.
- Status- (Realwert) und Einstellparameter (Einstellwert) sind gewöhnlich gleich, aber in einigen Fällen können sie unterschiedlich sein. Es sollten Parameter für die Normalsteuerung eingestellt werden.
- (\*) Wenn die Temperatureinstellung und der Betriebsmodus gleichzeitig verändert werden sollen, ändern Sie zuerst den Betriebsmodus und stellen Sie später die entsprechende Temperatur ein.

#### ♦ Alarmcode-liste für CHILLER

Allgemeine Alarmcode-Liste

(ERROR\_CODE\_CH; siehe CHILLER - Adresse 16)

| CHILLER-Alarm |                                                                                                    | Bacchroibung                                                                                                    | H-LINK             |
|---------------|----------------------------------------------------------------------------------------------------|----------------------------------------------------------------------------------------------------|--------------------|
| 7SEG1         | 7SEG2                                                                                                    | Deschiebung                                                                                                    | Code               |
| 11            | 11                                                                                                    | Fehler bei Thermistor für Wassereinlasstemperatur                                                                  | 20                 |
| 12            | 12                                                                                                    | Fehler bei Thermistor Wasserauslasstemperatur (nur bei 1-Kreislauf-Gerät)                                          | 21                 |
| ヹヹ            | 22                                                                                                    | Fehler bei Thermistor Umgebungstemperatur (offen/kurz)                                                             | 24                 |
| 5,P           | 57 SF Kein Rückmeldungssignal von der Wasserpumpe                                                                        |                                                                                                    | 26                 |
| E             | Frostschutzsteuerung aktiviert (nur bei 1-Kreislauf-Gerät)                                                               |                                                                                                    | 27                 |
| 55            | 55                                                                                                    | Alarmanzeige für ungenügende Wassermenge im Kondensator<br>(Option Differenzdruckschalter oder Durchflussschalter) |                    |
| <b>5</b> E    | Alarmanzeige für ungenügende Wassermenge im Verdampfer           (Option Differenzdruckschalter oder Durchflussschalter) |                                                                                                    | 29                 |
| {'4           | Aktivierung des Thermostats durch zu hohe Wassertemperatur<br>(nur bei 1-Kreislauf-Gerät)                                |                                                                                                    | 30                 |
| RP            | RP                                                                                                    | Aktivierung zusätzlicher Schutzvorrichtung                                                                         | 31                 |
| 85            | 15 DIS Phasenfehler                                                                                                    |                                                                                                    | 32                 |
| Ę₽            | Image: Second state         Kommunikationsfehler zwischen Steuer-PCB (PCBC1, PCBC2)                                      |                                                                                                    | 33                 |
| ED            | ED                                                                                                    | <b>T</b> Kommunikationsfehler zwischen Kältekompressor und Fernbedienung (H-LINK)                                  |                    |
| ELI           | ELI                                                                                                    | Kommunikationsfehler zwischen Expansionsventil-PCB und Steuer-PCB                                                  | 36                 |
| 닉囗            | 닉囗                                                                                                    | Fehlerhafter Betrieb                                                                                               | 40~45,<br>47,47,54 |

#### Kreislaufalarm-Liste

| KREISLAUF-ALARM |                                      | Beschreibung                                                                 | H-LINK                               |
|-----------------|--------------------------------------|------------------------------------------------------------------------------|--------------------------------------|
| 7SEG1           | 7SEG2                                |                                                                              | CODE                                 |
| En              | Hn                                   | Aktivierung des Hochdruckschalters                                           | 1                                    |
| En              | Aktivierung der Niederdrucksteuerung |                                                                              | 2                                    |
| En              | 7,-                                  | Aktivierung des kompressorinternen Thermostats                               | 3 - (A/W/CL)G(1)<br>9 - (A/W/CL)G2   |
| En              | 5n                                   | Aktivierung des Abgasthermistors                                             | 4                                    |
| En              | 50                                   | Aktivierung des Thermorelais für Kompressor oder Störung des Hilfsrelais ARn | 5                                    |
| En              | FIJ                                  | Falsche Einstellung der Lüfternummer                                         | 6                                    |
| En              | 4,-1                                 | Aktivierung des internen Lüftermotorthermostats                              | 7 - (A/W/CL)G(1)<br>3 - (A/W/CL)G2   |
| En              | Ln                                   | Extrem niedriger Druck                                                       | 8                                    |
| En              | 97                                   | Übermäßig niedrige Temperatur des Einlasskältemittels des Kühlers            | 10                                   |
| En              | 27                                   | Fehler bei Abgasdruck-Sensor (offen/kurz)                                    | 11                                   |
| En              | 28                                   | Fehler bei Sauggasdruck-Sensor (offen/kurz)                                  | 12                                   |
| En              | 12                                   | Fehler bei Thermistor Wasserauslasstemperatur (nicht für 1-Kreislauf-Gerät)  | 14 - (A/W/CL)G(1)<br>24 - (A/W/CL)G2 |
| En              | 23                                   | Fehler bei Abgasthermistor (offen/kurz)                                      | 15                                   |
| En              | 25                                   | Fehler bei Thermistor Sauggas (offen/kurz)                                   | 16                                   |
| En              | 8                                    | Phasenfehler                                                                 | 17                                   |
| En              | 21                                   | Fehler bei Kühlwasser-Einlassthermistor (offen/kurz)                         | 19                                   |
| En              | 上一                                   | Aktivierung des Sauggasthermistors                                           | 20                                   |
| En              | Eł                                   | Aktivierung der Frostschutzsteuerung (nicht für 1-Kreislauf-Gerät)           | 21                                   |
| En              | 24                                   | Fehler bei Thermistor-Einstellung vor Expansionsventil (offen/ kurz)         | 23 - (A/W/CL)G(1)<br>13 - (A/W/CL)G2 |
| En              | 25                                   | Fehler bei Wasserauslassthermistor - Rückseite Wasserkühler (offen/kurz)     | 24 - (A/W/CL)G(1)<br>14 - (A/W/CL)G2 |

#### 4.2.3.3. Konfigurationsverfahren

Jeder HC-A16KNX kann bis zu 16 IG steuern. Da am selben H-LINK bis zu 160 IG angeschlossen werden können, muss eingestellt werden, welche Innengeräte für jeden HC-A16KNX ausgewählt werden.

Das Einstellkonzept besteht aus einer "id"- Tabelle mit bis zu 16 Ziffern für die Zuweisung jeder AE+IG-Adresse, wie das folgende Beispiel zeigt:

| ID  | Kühlkreislaufadresse | Innengeräteadresse |
|-----|----------------------|--------------------|
| 00  | 00                   | 00                 |
| D ( | 00                   | <b>D</b> (         |
| 88  | 00                   | 02                 |
| ΒJ  | 00                   | ED                 |
| DЧ  | 00                   | DЧ                 |
| 05  | 00                   | 05                 |
| 05  | 00                   | 05                 |
| 07  | 00                   | רם                 |
| 08  | 00                   | 08                 |
| 09  | 00                   | 09                 |
| 10  | 00                   | ١D                 |
| 11  | 00                   | 11                 |
| 12  | 00                   | 12                 |
| El  | 00                   | EI                 |
| 14  | 00                   | 14                 |
| /5  | 00                   | 15                 |

# *i HINWEIS:*

Für 1 HC-A16KNX können bis zu 16 IG von 16 verschiedenen Kühlkreisläufen oder 16 IG von demselben Kühlkreislauf ausgewählt werden. Diese IG müssen einer BMS-ID von 0 bis 15 zugeordnet werden, 16 -31 bleibt ohne Konfiguration.

# VORSICHT:

- Schließen Sie ein Innengerät nicht an mehr als einen HC-A16KNX an. Dieser Fehler ist nicht erkennbar und kann zu unerwünschten Arbeitsgängen führen.
- Adressen über der ID 15 werden nicht benutzt, da sie mit HC-A16KNX nicht gesteuert werden können. Sie zu benutzen, könnte einige Probleme mit den konfigurierten Geräten zwischen 0 und 15 hervorrufen.

Technisches Handbuch

| Stufen<br>nummer | Maßnahme                          | 7-Segment-<br>Anzeige (Display) | Bemerkungen                                                                                                    |
|------------------|-----------------------------------|---------------------------------|----------------------------------------------------------------------------------------------------|
| 1                | SW4 für 3 Sekunden drücken        | υΞ                              | Konfigurationsmodus gewählt                                                                                               |
| 2                | Drücken Sie SW4                   | 00                              | ID-Auswahl (IG No.) von 0 bis 15 durch Drücken von<br>SW5 ▲ oder SW6 ▼                                                    |
| 3                | Drücken Sie SW4                   | ٥Ц                              | Kühlkreislaufadresse                                                                                                    |
| 4                | Drücken Sie SW4                   | → <u>□</u> □                    | Auswahl der Kühlkreislaufadresse von 0 bis 15 (z.B. 00)<br>(durch Drücken von SW5 ▲ und SW6 ▼)                            |
| 5                | Drücken Sie SW4                   | <i>ب</i> ل                      | Innengeräteadresse                                                                                                    |
| 6                | Drücken Sie SW4                   | → <u>□</u> □                    | Auswahl der Kühlkreislaufadresse von 0 bis 15 (z.B. 00)<br>(durch Drücken von SW5 ▲ und SW6 ▼)                            |
| Für "id" 01      | Schritte 1 bis 6 wiederholen      |                                 |                                                                                                    |
| 7                | SW4 für 3 Sekunden<br>drücken     | υd                              | Konfigurationsmodus gewählt                                                                                               |
| 8                | Drücken Sie SW4                   | 00→0 (                          | ID-Auswahl (IG No.) von 0 bis 15 durch Drücken von<br>SW5 ▲ oder SW6 ▼                                                    |
| 9                | Drücken Sie SW4                   | ٥Ц                              | Kühlkreislaufadresse                                                                                                    |
| 10               | Drücken Sie SW4                   | → <u>□</u> □                    | Auswahl der Kühlkreislaufadresse von 0 bis 15 (z.B. 00)<br>(durch Drücken von SW5 ▲ und SW6 ▼)                            |
| 11               | Drücken Sie SW4                   | <i>ب</i> لا                     | Innengeräteadresse                                                                                                    |
| 12               | Drücken Sie SW4                   | →☐ l                            | Auswahl der Innengeräteadresse von 0 bis 15 (z.B. 01;<br>drücken Sie einmal SW5)<br>(durch Drücken von SW5 ▲ und SW6 ▼)   |
| wiederh          | olen Sie die Schritte 1 bis 6 für | den Rest der "Id".              |                                                                                                    |
| 91               | SW4 für 3 Sekunden drücken        | υΞ                              | Konfigurationsmodus gewählt                                                                                               |
| 92               | Drücken Sie SW4                   | 00→31                           | ID-Auswahl (IG No.) von 0 bis 15 durch Drücken von<br>SW5 ▲ oder SW6 ▼                                                    |
| 93               | Drücken Sie SW4                   | ۵Ц                              | Kühlkreislaufadresse                                                                                                    |
| 94               | Drücken Sie SW4                   | →☐ l                            | Auswahl der Kühlkreislaufadresse von 0 bis 15 (z.B.<br>01; drücken Sie einmal SW5)<br>(durch Drücken von SW5 ▲ und SW6 ▼) |
| 95               | Drücken Sie SW4                   | i Li                            | Innengeräteadresse                                                                                                    |
| 96               | Drücken Sie SW4                   | 15                              | Auswahl der Innengeräteadresse von 0 bis 15 (z.B. 15;<br>drücken Sie einmal SW6)<br>(durch Drücken von SW5 ▲ und SW6 ▼)   |

# 4.2.4. Fehlerbehebung

| Nr. | ALARMCODE                    | BESCHREIBUNG                                                                                | GEGENMASSNAHME                                                                                                    |
|-----|------------------------------|---------------------------------------------------------------------------------------------|----------------------------------------------------------------------------------------------------|
| 1   | EE→E I                       | Die Innengeräte haben seit über<br>10 Minuten nicht mehr mit HC-<br>A16KNX kommuniziert.    | <ol> <li>Vergewissern Sie sich, dass die H-LINK-<br/>Verbindung korrekt mit HARC (K1) und auch<br/>mit den Innengeräten hergestellt ist.</li> <li>Vergewissern Sie sich, dass die</li> </ol> |
|     |                              |                                                                                             | Klimaanlagen mit Strom versorgt werden.                                                                                                    |
| 2   | ЕЕ→БЭ                        | Es hat bisher keine<br>Kommunikation zwischen den<br>Innengeräten und HC-A16KNX<br>gegeben. | <ol> <li>Vergewissern Sie sich, dass die H-LINK-<br/>Verbindung korrekt mit HARC (K1) und auch<br/>mit den Innengeräten hergestellt ist.</li> </ol>                                          |
|     |                              |                                                                                             | <ol> <li>Vergewissern Sie sich, dass die<br/>Klimaanlagen mit Strom versorgt werden.</li> </ol>                                                                                              |
| 3   | D7 ist immer OFF             | Auf dem PCB blinkt kein LED<br>und die 7-Segment-Anzeige ist<br>auf OFF                     | <ol> <li>Vergewissern Sie sich, dass eine 230 V<br/>Stromversorgung vorhanden ist.</li> </ol>                                                                                                |
|     |                              |                                                                                             | <ol> <li>Vergewissern Sie sich, dass +5V GS an K3<br/>angelegt sind.</li> </ol>                                                                                                    |
|     |                              |                                                                                             | <ul> <li>Hinweise:</li> <li>Der Drehschalter des GS-Ausgangssignals<br/>der Stromversorgung muss richtig eingestellt<br/>sein, um mit +5V GS versorgt zu werden.</li> </ul>                  |
|     |                              |                                                                                             | - D7 muss auf ON stehen.                                                                                                    |
| 4   | D12 blinkt nie               | HC-A16KNX liest/versendet<br>keine Daten (D12 blinkt nie)                                   | <ol> <li>Überprüfen die Verbindung zwischen<br/>MODBUS-Geräte und K5</li> </ol>                                                                                                    |
| 5   | D13 blinkt                   | HC-A16KNX nicht in Betrieb<br>(D13 blinkt)                                                  | Überprüfen Sie, dass KNX angeschlossen ist und die KNX-Stromversorgung auf ON steht.                                                                                                    |
| 6   | D4 und D11 blinken<br>nicht. | Es besteht keine H-LINK-<br>Verbindung von HC-A16KNX                                        | 1. D4 blinkt zwar, aber D11 nicht.                                                                                                    |
|     |                              |                                                                                             | → Siehe Zeile Nr. 1, Gegenma ßnahme 1                                                                                                    |
|     |                              |                                                                                             | 2. D4 und D11 blinken nicht.                                                                                                    |
|     |                              |                                                                                             | → Siehe Zeile Nr. 1, Gegenma ßnahme 2                                                                                                    |

TCDE0061 rev 1 - 05/2010